## 登録申請後、消防が申請内容を 確認し、質問事項などがありま したらメールなどで確認します。

# ID/パスワードがメールで届きます。

#### NET119 利用開始通知

アルカディア花子様

NET119の申請情報が確認され、システムが利用可能となりましたのでご 連絡します

<u>NET119 緊急通報システム(https://net119.speecan.jp</u>)にアクセスし、 下記の情報でログインしてください

ユーザー名: gjg92113.arcadia

パスワード: bbhnpm3s

パスワードは仮に発行されたものです。NET119 緊急通報システムにログ イン後、アカウント管理メニューから速やかにパスワードの変更を行っ てください

\*本メールはシステムより自動送信しています。本メールにご返信いた だいても開発NET119登録には送信されませんのでご注意ください。

\* このメールにお心当たりがない場合は、お手数をおかけしますが本メール を削除下さいますようお願い申し上げます。

Net119 緊急通報システム

#### こちらが IDとパスワードで す

## 4 ID/パスワードがメールで届きます。 NET119の申請情報が確認され、システムが利用可能 となりましたのでご連絡します NET119 緊急通報システム(https://net119.speecan.jp/

<u>dev</u>)にアクセスし、下記の情報でログインしてくださ

コピー すべてを選択 調べる 共有... エ ザ 右: admo1054.arcadia パスワード: <mark>5sdng83e</mark>

パスワードは仮に発行されたものです。NET119 緊急 通報システムにログイン後、アカウント管理メニュー から速やかにパスワードの変更を行ってください ハスワートを 長押ししてコピー します

# ID/パスワードがメールで届きます。

#### NET119 利用開始通知

アルカディア花子様

NET119の申請情報が確認され、システムが利用可能となりましたのでご 連絡します

<u>NET119 緊急通報システム(https://net119.speecan.jp</u>)にアクセスし、 下記の情報で目が(こしてください)

ユーザー名: gjg92113.arcadia

パスワード: bbhnpm3s

パスワードは仮に発行されたものです。NET119 緊急通報システムにログ イン後、アカウント管理メニューから速やかにパスワードの変更を行っ てください

\*本メールはシステムより自動送信しています。本メールにご返信いた だいても開発NET119登録には送信されませんのでご注意ください。

\* このメールにお心当たりがない場合は、お手数をおかけしますが本メール を削除下さいますようお願い申し上げます。

Net119 緊急通報システム

こちらに記載される URLから 通報画面にログイン できます

## これでNET119への登録が 完了しました。

ー度、URLをタップして ログイン画面を開いてみてください。

#### Net119 緊急通報システム

gjg92113.arcadia X

ログイン

### こちらの画面に、 メールで届いた パスワードを入力し、 ログインします

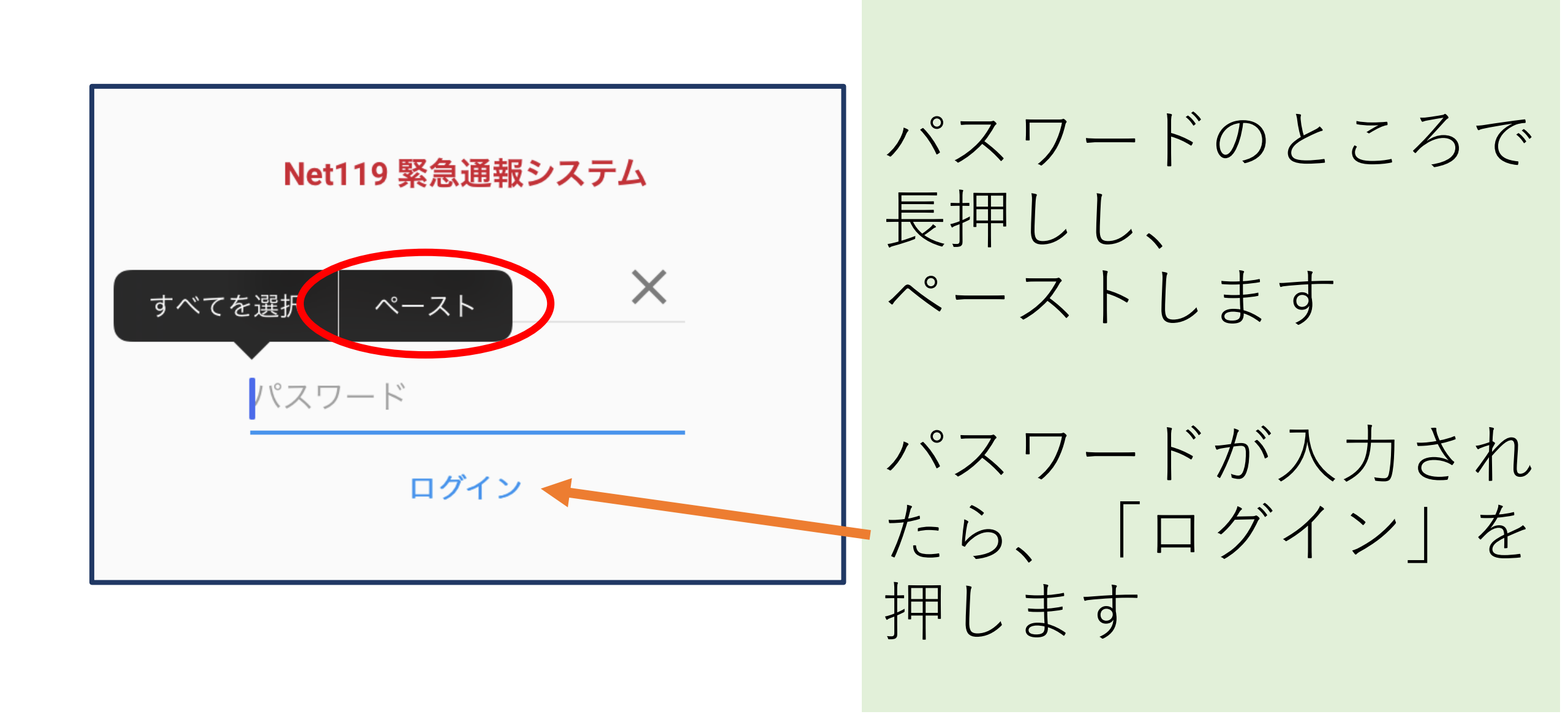

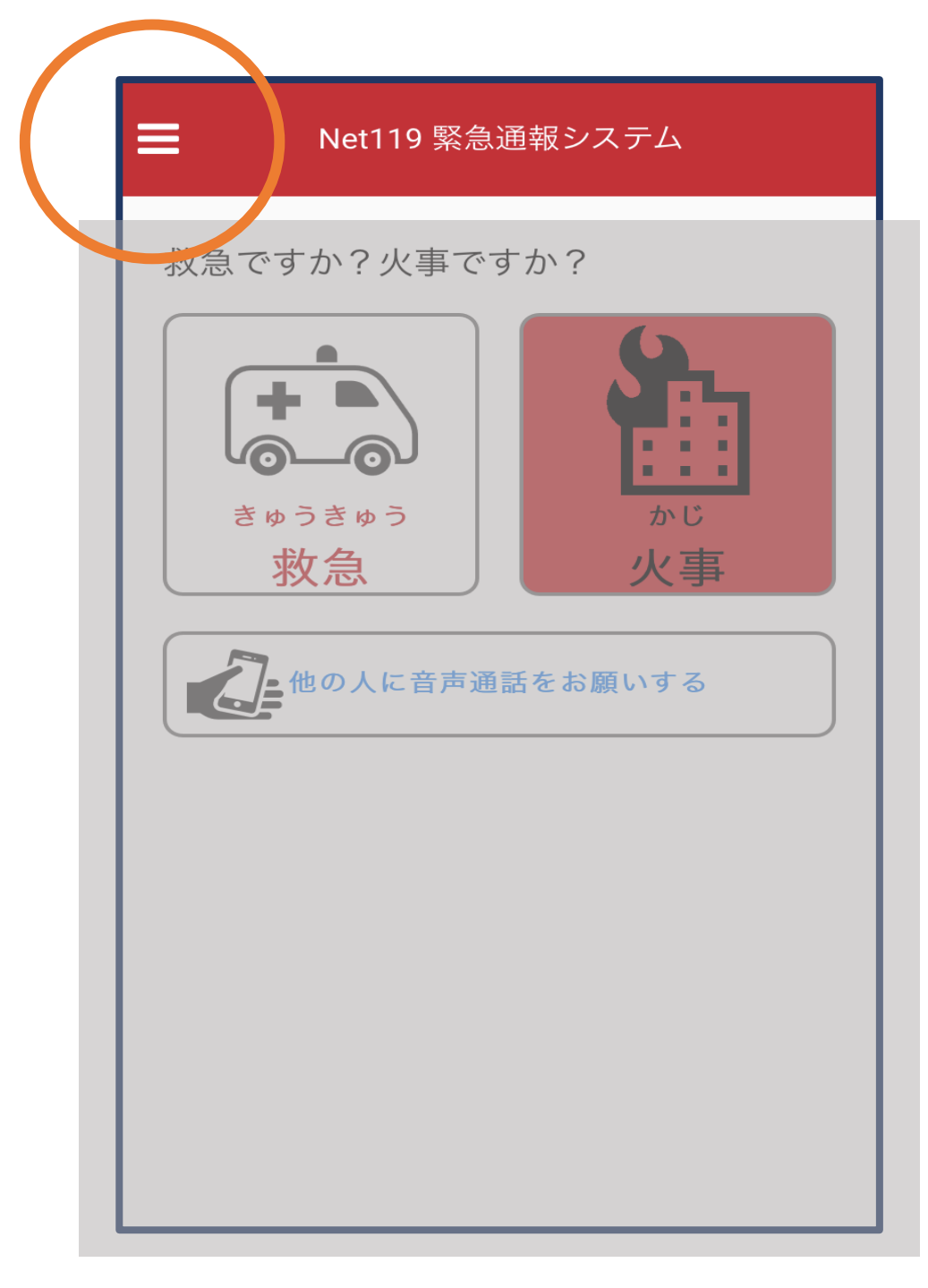

こちらが通報画面です

#### 左上のメニューバーを 開きます

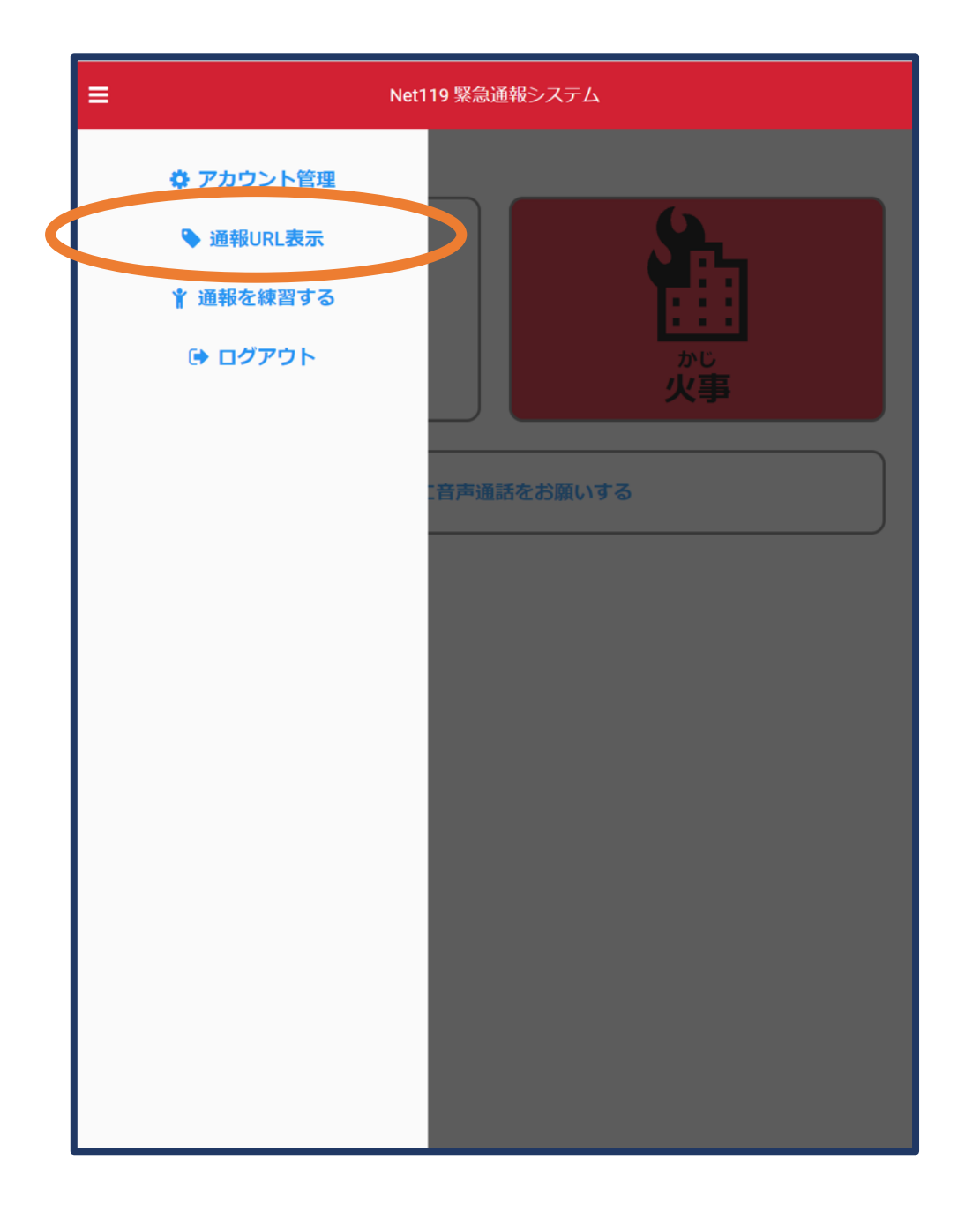

### メニューバーから 「通報URL表示」を 選びます

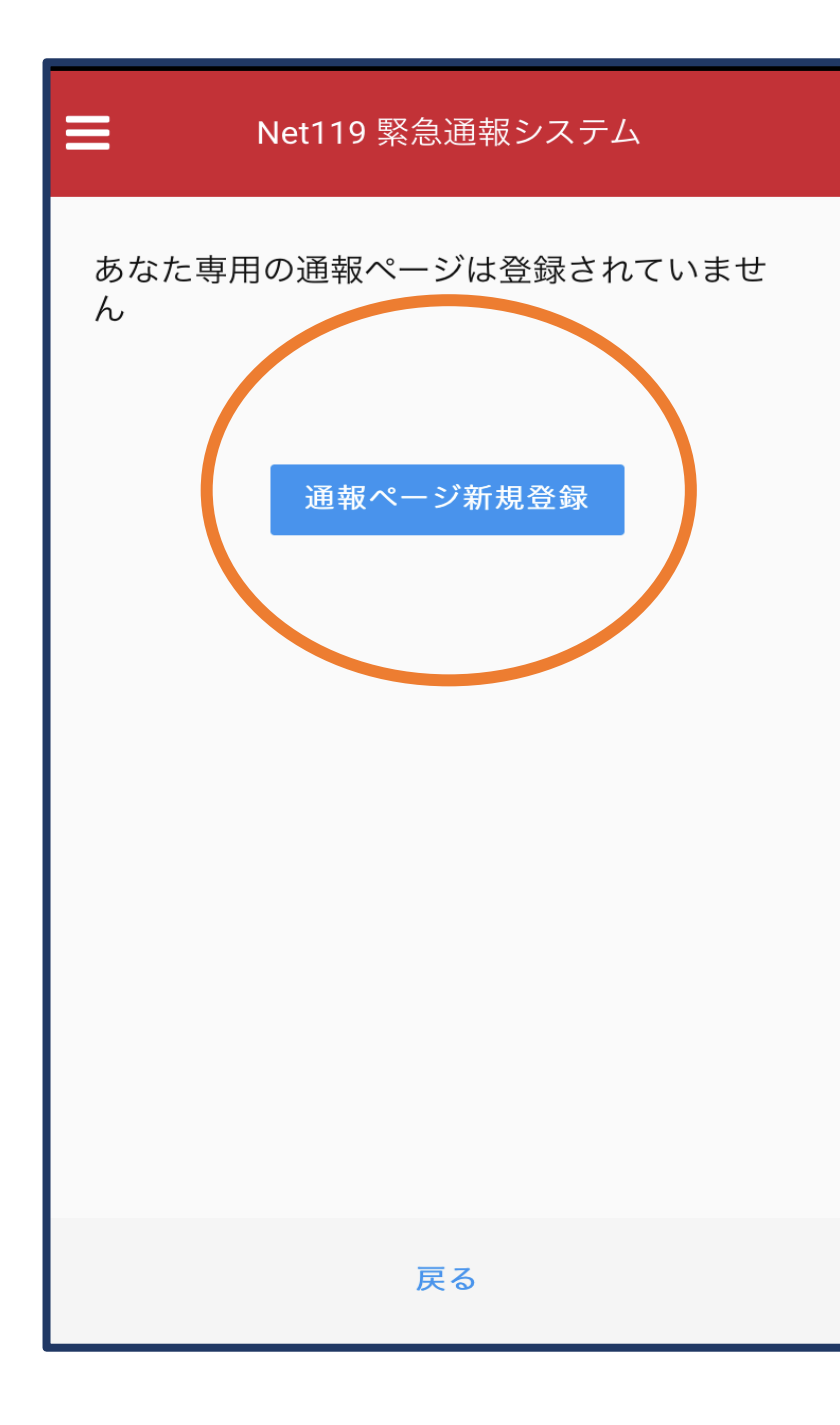

### 「通報ページ新規登録」 をタップします

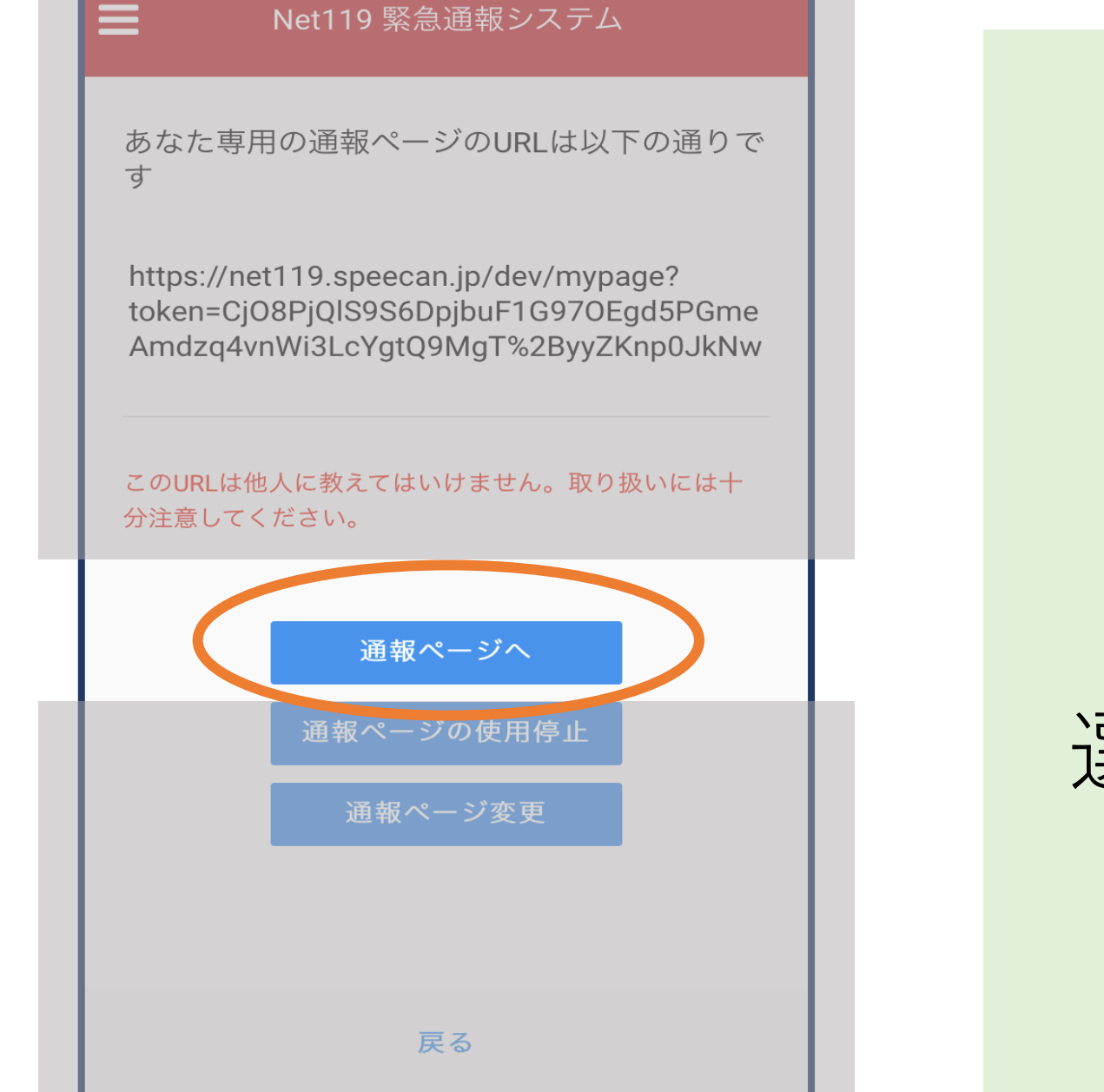

#### 「通報ページへ」を 選択します

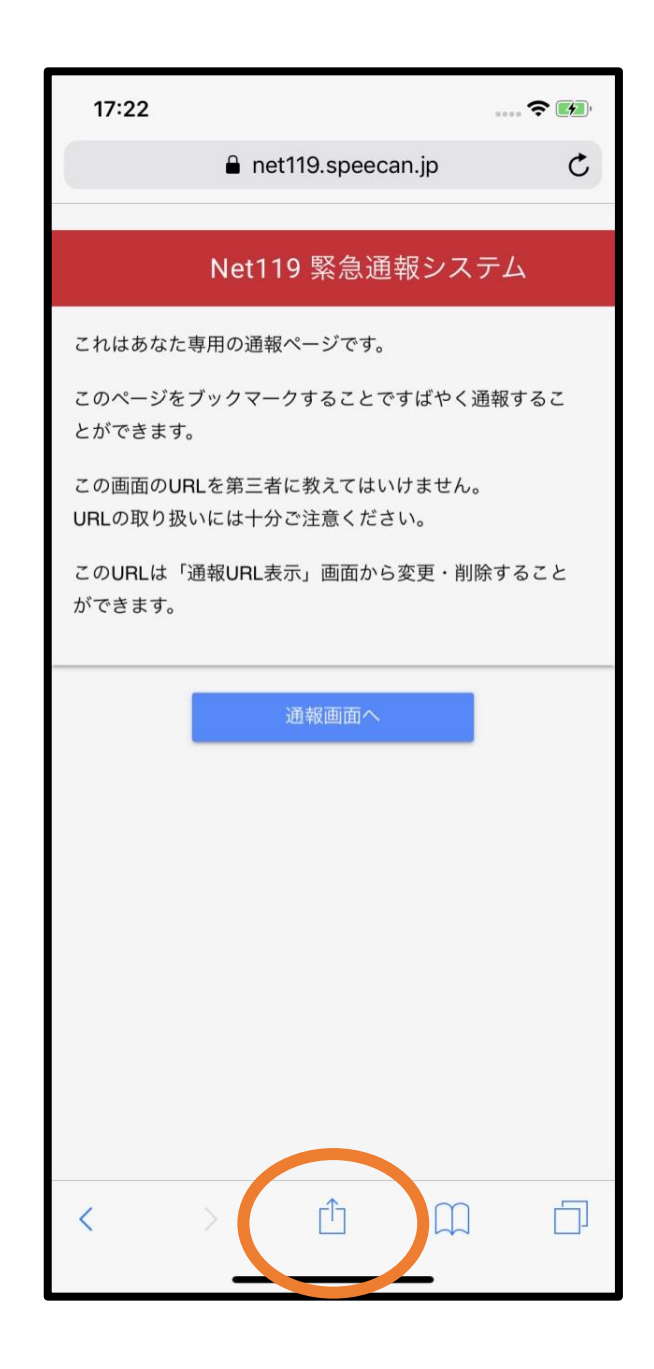

iPhoneの場合 このページをブック マーク/ホーム画面 に追加します

画面下にある このような→ マークをタップします

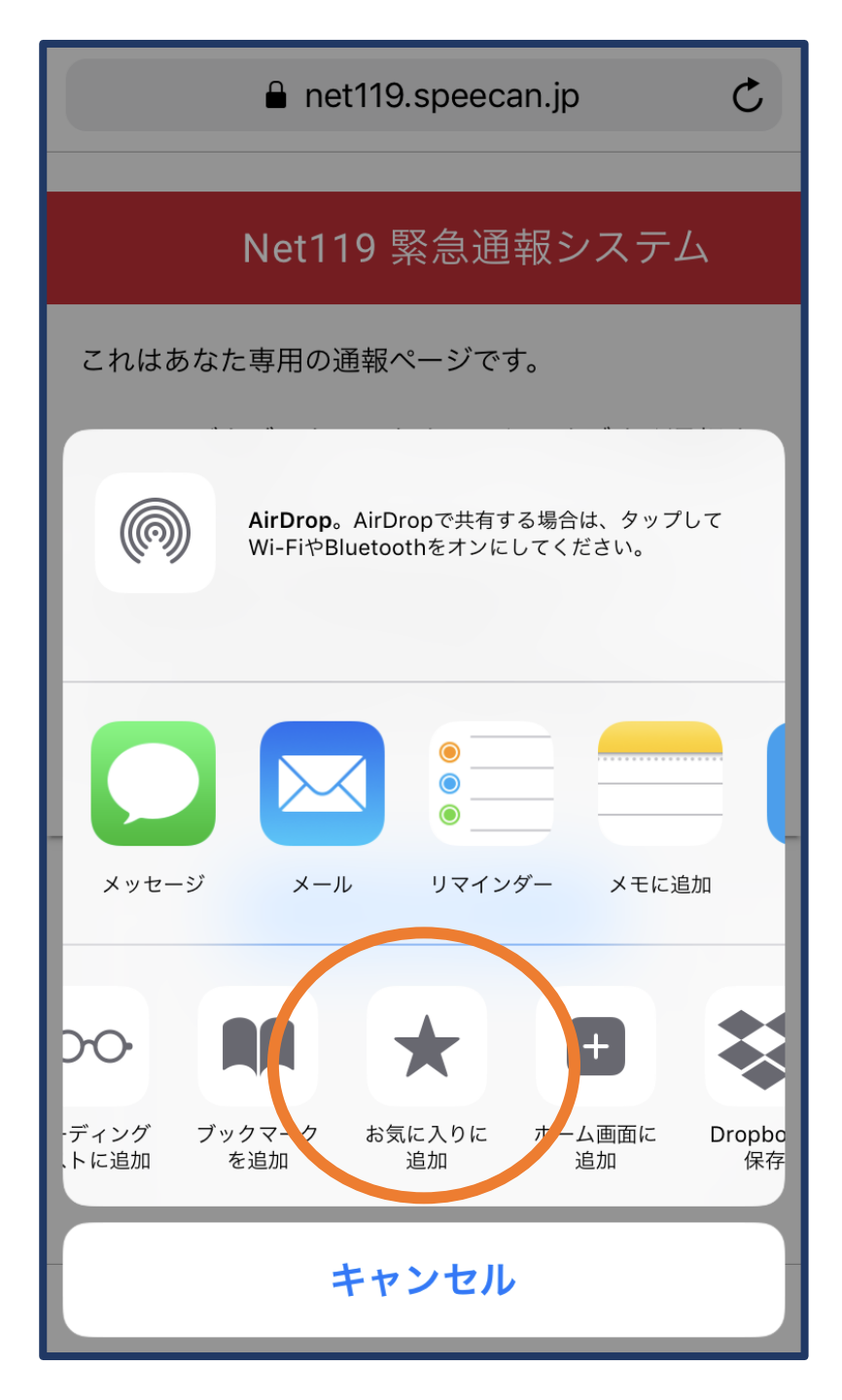

#### iPhoneの場合

#### 「お気に入りに追加」 を選びます

|                       | Q 検索                 | ā/Webサイト | ·名入力 |   |
|-----------------------|----------------------|----------|------|---|
| 2                     |                      |          | 1    |   |
| 2                     |                      |          |      | P |
|                       |                      |          |      | 6 |
| NET115<br>通報ペ         | 9:専用<br>ニージ          |          |      |   |
| よく閲覧<br>Net11<br>事・救約 | iするサイト<br>9:火<br>意通… |          |      |   |
| 1                     |                      | -1-      | m    |   |

#### iPhoneの場合

ブラウザのお気に入り 欄のこのようなアイコ ンから、いつでも通報 が可能です

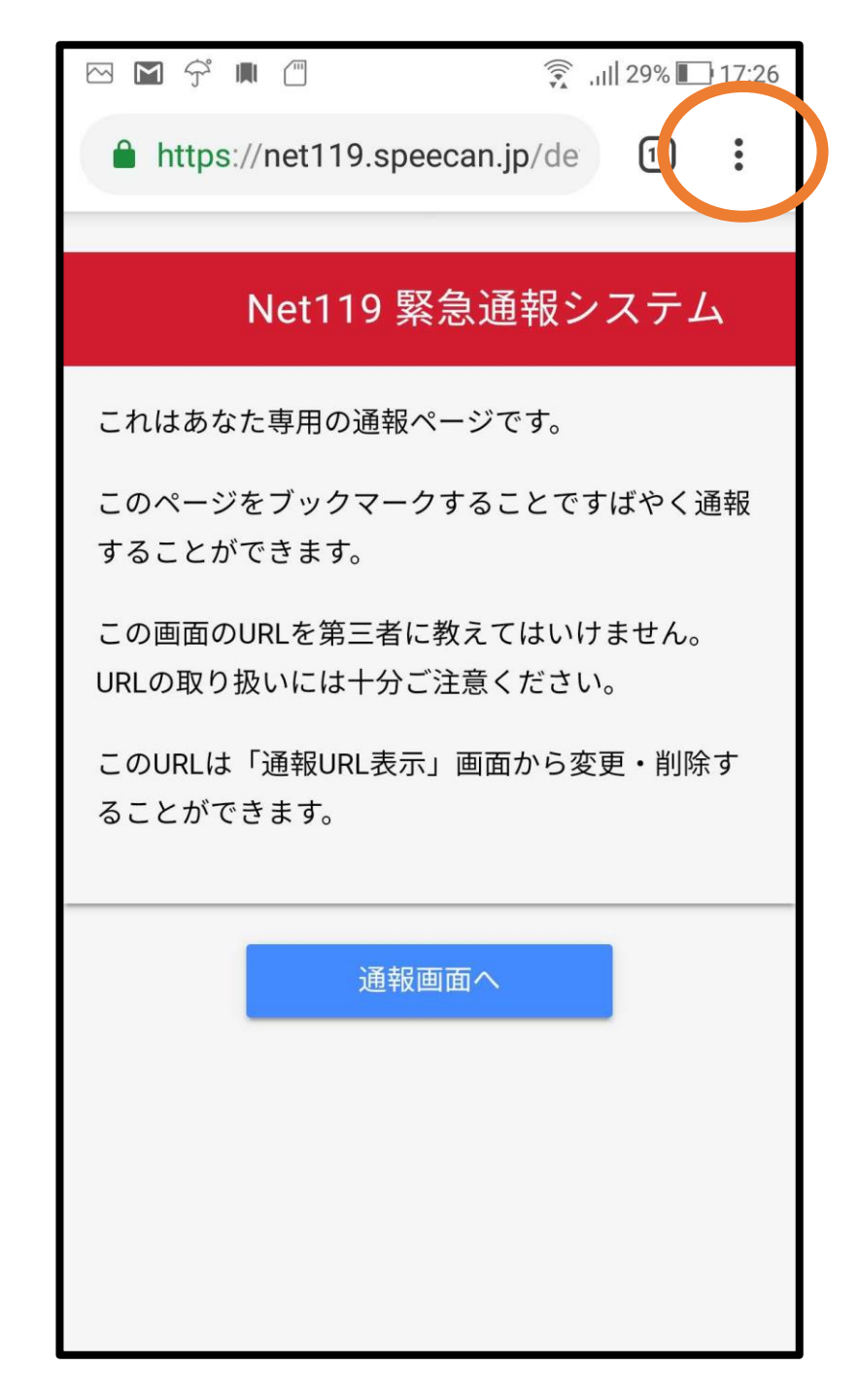

アンドロイドの場合 このページをブック マーク/ホーム画面 に追加します

画面右上にある| このような→

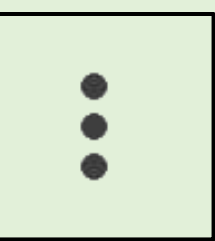

マークをタップします

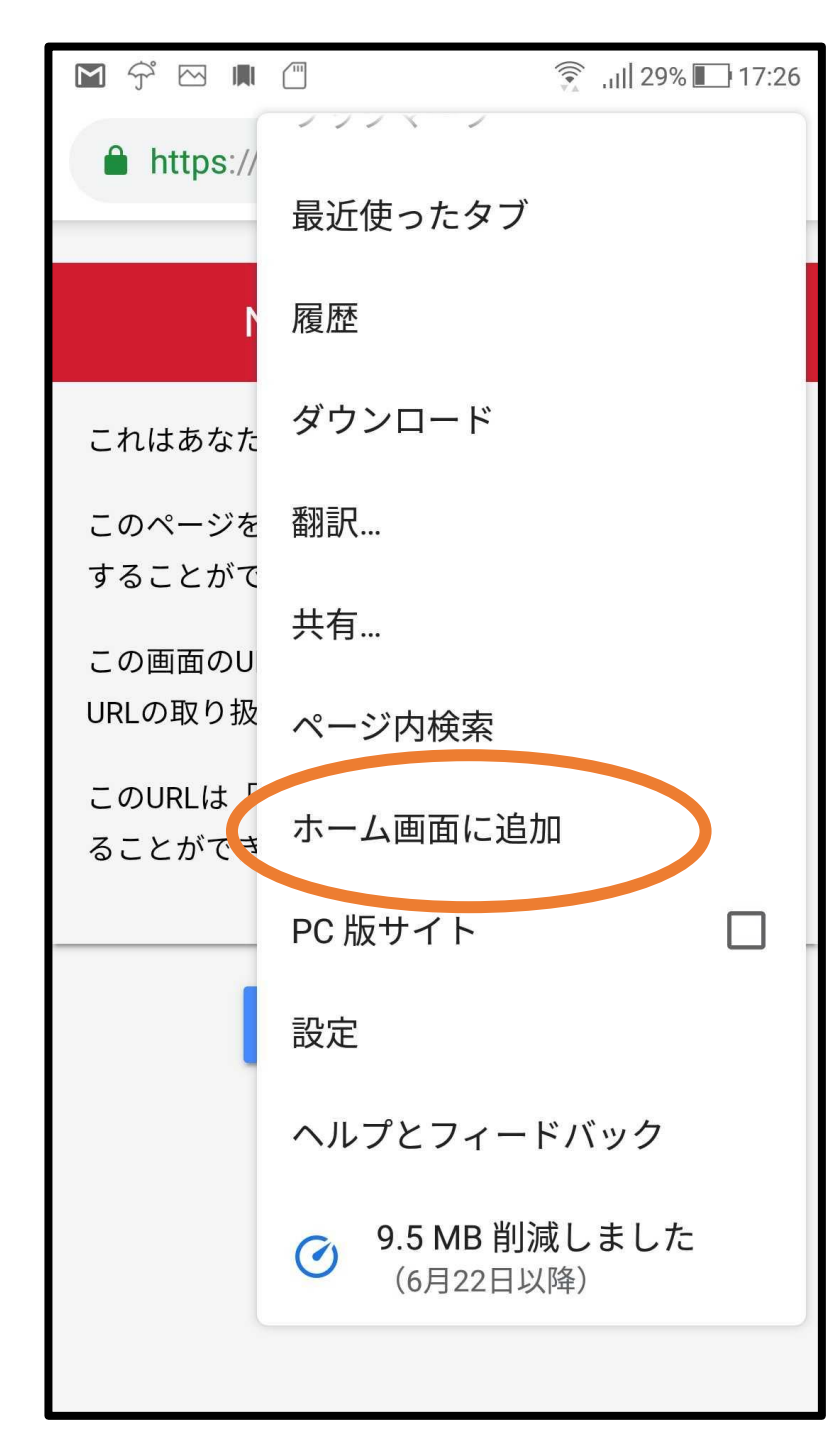

アンドロイドの場合

#### 「ホーム画面に追加」 を選びます

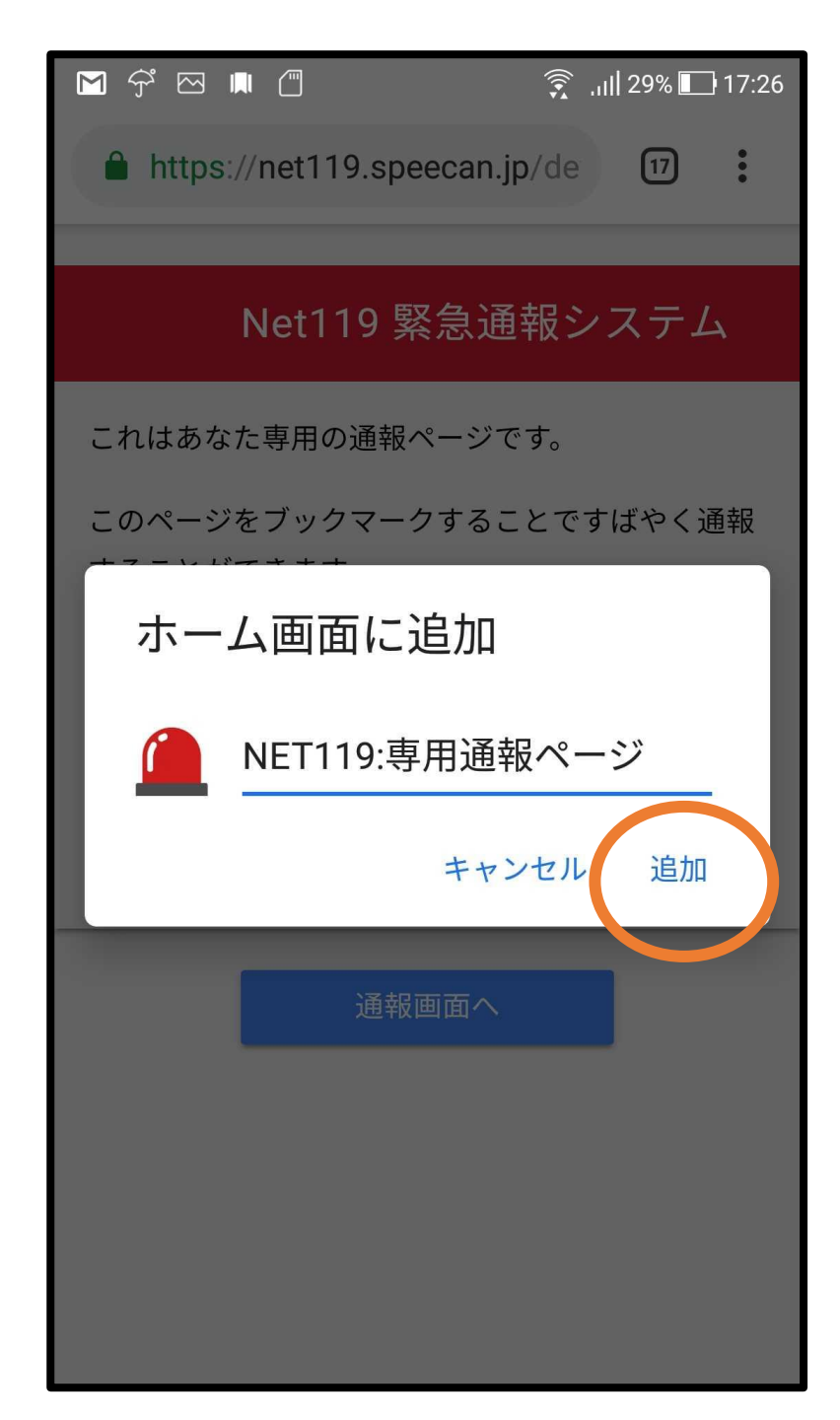

アンドロイドの場合

#### 「追加」をタップしま す

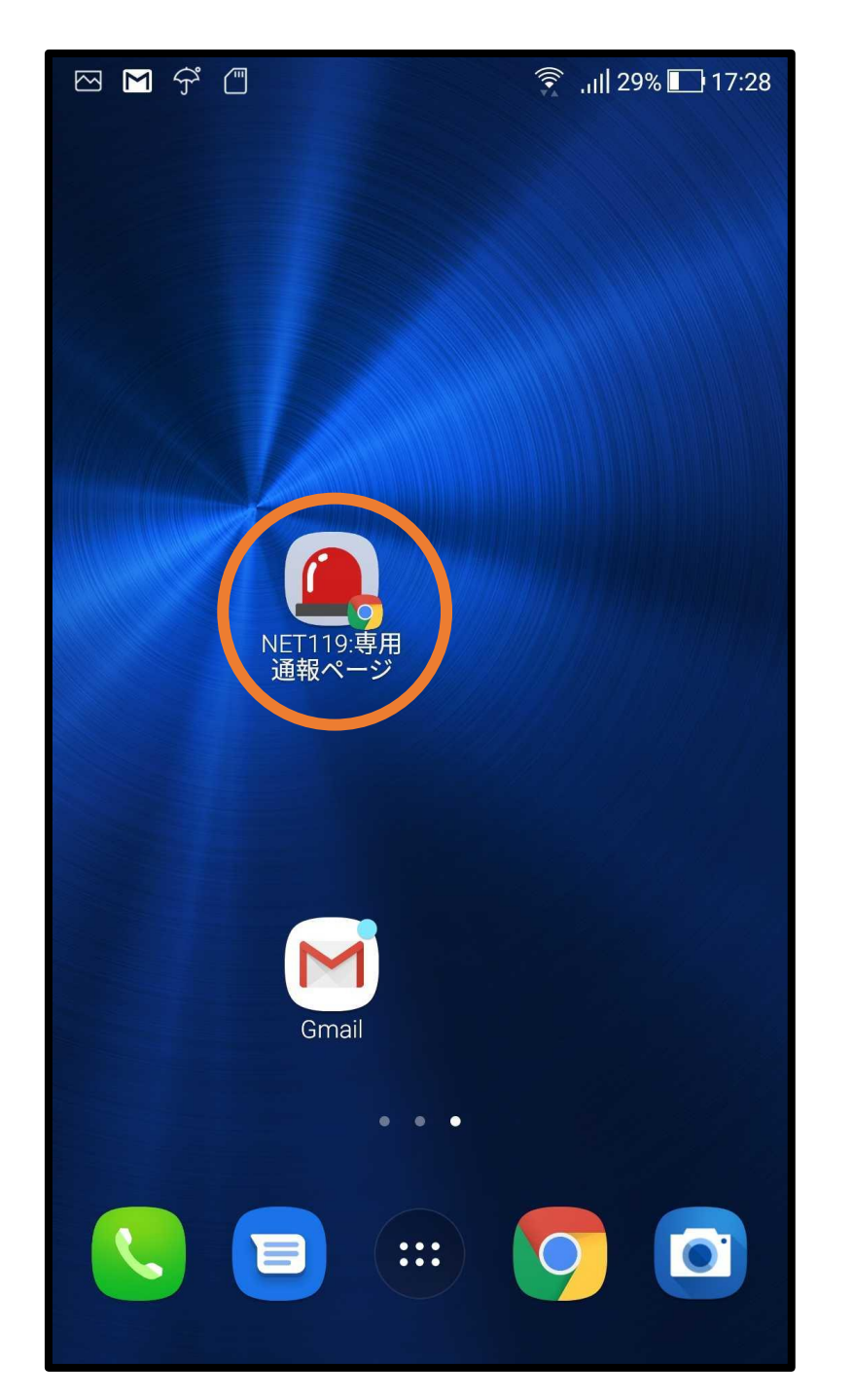

アンドロイドの場合

ホーム画面のこのよう なアイコンから、いつ でも通報が可能です

## 以上で終了となります。